## To print multiple pages on a single sheet of paper

- 1. Open the pdf file 'responses.pdf '.
- 2. Select **Print** from the **File** menu. The following screen will appear.

| Printer: Stylus COLOR 740                                 |
|-----------------------------------------------------------|
| Presets: Standard                                         |
| Copies & Pages                                            |
| Copies: 🚺 🗹 Collated                                      |
| Pages: • All<br>From: 1 to: 1                             |
| ?     PDF ▼     Preview     Supplies     Cancel     Print |

3. Click arrow on **Copies & Pages** box and select **Layout**. The following screen will appear.

| Printer:     | Stylus COLOR 740           | •                                |
|--------------|----------------------------|----------------------------------|
| Presets:     | Standard                   | \$                               |
|              | Layout                     | •                                |
|              | Pages per Sheet: 1         | •                                |
| 1            | Layout Direction:          | \$ 4 1                           |
|              | Border: None               | •                                |
|              | Two-Sided:  Off Long Short | -edged binding<br>-edged binding |
| ? PDF V Prev | view Supplies              | Cancel Print                     |

4. Click arrow on **Pages per Sheet** box and select **2**, **3**, **4**, etc. (You can select a border from the **Border** box to make cutting the sheet apart easer.)

|   |                   | Printe | r: Stylus COLOR 740                                                 |
|---|-------------------|--------|---------------------------------------------------------------------|
|   | Presets: Standard |        |                                                                     |
|   |                   |        | Layout                                                              |
| _ |                   |        | Pages per Sheet: 4                                                  |
|   | 1                 | 2      | Layout Direction:                                                   |
|   |                   |        | Border: None                                                        |
|   | 3                 | 4      | Two-Sided: <ul> <li>Off</li> </ul>                                  |
|   |                   |        | <ul> <li>Long-edged binding</li> <li>Short-edged binding</li> </ul> |
|   |                   |        |                                                                     |
| ? | PDF •             |        | Preview Supplies Cancel Print                                       |

5. Click **Print**.